1. 徳之島.mxd をダブルクリックして開く。

2. 表示>>>ツールバー>>>ジオレファレンスを選んで、ジオレファレンスメニュー を表示する。

3. 右端のアイコンをクリックして、リンクテーブルを開く。

4. ジオレファレンスを入力する場所を拡大する。

5. 右から2つめのアイコンをクリックする

- 6. ジオレファレンスを打つ交点の中心で左クリック。
- 7. その後、右クリックして、緯度経度の DMS(度分秒)を入力を選ぶ
- 8. 交点の緯度経度の値を入力(この場合は日本測地系)する。

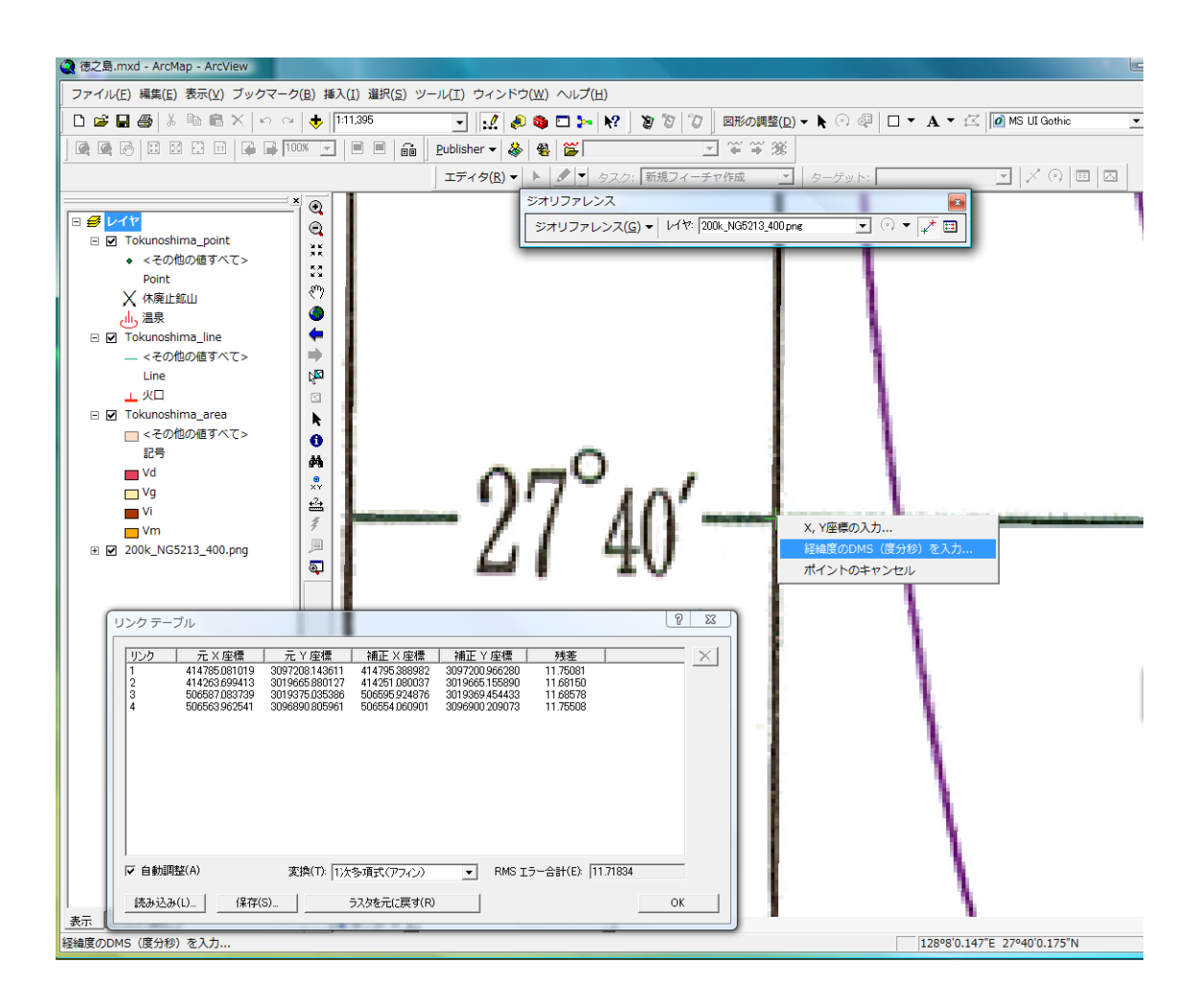

| DMS (度分秒) | 座標値入力    |        |    |       | ×  |
|-----------|----------|--------|----|-------|----|
| 経度:       | 度<br>128 | 分<br>8 | 秒  | 0 @ E | cw |
| 緯度:       | 27       | 40     |    | 0 © N | сs |
|           |          |        | ОК | ++>   | セル |

- 9. OK を押す。
- 10. リンクテーブルに下記のように座標値が追加される。

| Ļ | シクテー                         | ブル                                                                                        |                                                                                                  |                                                                                       |                                                                                                   |                                                               | 9      | x |
|---|------------------------------|-------------------------------------------------------------------------------------------|--------------------------------------------------------------------------------------------------|---------------------------------------------------------------------------------------|---------------------------------------------------------------------------------------------------|---------------------------------------------------------------|--------|---|
|   | リンク<br>1<br>2<br>3<br>4<br>5 | 元×座標<br>414785.081019<br>414263.699413<br>506587.083739<br>506563.962541<br>414533.774671 | 元 Y 座標<br>3097208.143611<br>3019665.880127<br>3019375.035386<br>3096890.805961<br>3060275.316005 | 補正×座標<br>414795388982<br>414251080037<br>506595924876<br>506554060901<br>414534604581 | 補正 Y 座標<br>3097200.966280<br>3019665.155890<br>3019369.454433<br>3096900.209073<br>3060278.200220 | 残差<br>12.42607<br>11.46908<br>11.67478<br>11.74405<br>4.66489 |        | × |
|   | ☑ 自動調                        | 整( <u>A</u> )                                                                             | 変換(I): 1)次                                                                                       | 多項式(アフィン)                                                                             | <ul> <li>RMS I</li> </ul>                                                                         | ラー合計( <u>E</u> ): 10                                          | .78825 |   |
|   | 読み込み                         | いし… 保存()                                                                                  | <u>s</u>                                                                                         | 5スタを元に戻す( <u>R</u> )                                                                  |                                                                                                   |                                                               | (OK    |   |

10. 図幅の周囲の交点すべてにジオレファレンスを行う。

11. リンクテーブル下の保存ボタンを押して、tokunoshima フォルダにある座標値.txt を上書き保存する。

| 名前を付けて保存    | Ŧ                  |              |    |             |    | X              |
|-------------|--------------------|--------------|----|-------------|----|----------------|
| (保存する場所(1): | 길 tokunoshima      |              |    | ✓ ⇐ <a></a> |    |                |
| Ca.         | 名前                 | 撮影日          | タグ | サイズ         | 評価 |                |
| 最近表示した場所    | ジォレファレ             | 座標值.txt      |    |             |    |                |
| shinji      | ンスの方法              |              |    |             |    |                |
| ער<br>גער   |                    |              |    |             |    |                |
| ネットワーク      |                    |              |    |             |    |                |
|             | ファイル名( <u>N</u> ): | 座標値.txt      |    |             | •  | 保存( <u>S</u> ) |
|             | ファイルの種類(工):        | Text (*.txt) |    |             | •  | キャンセル          |

12.ジオレファレンスボタンを押して、一番上にあるジオレファレンスの更新を選ぶ。

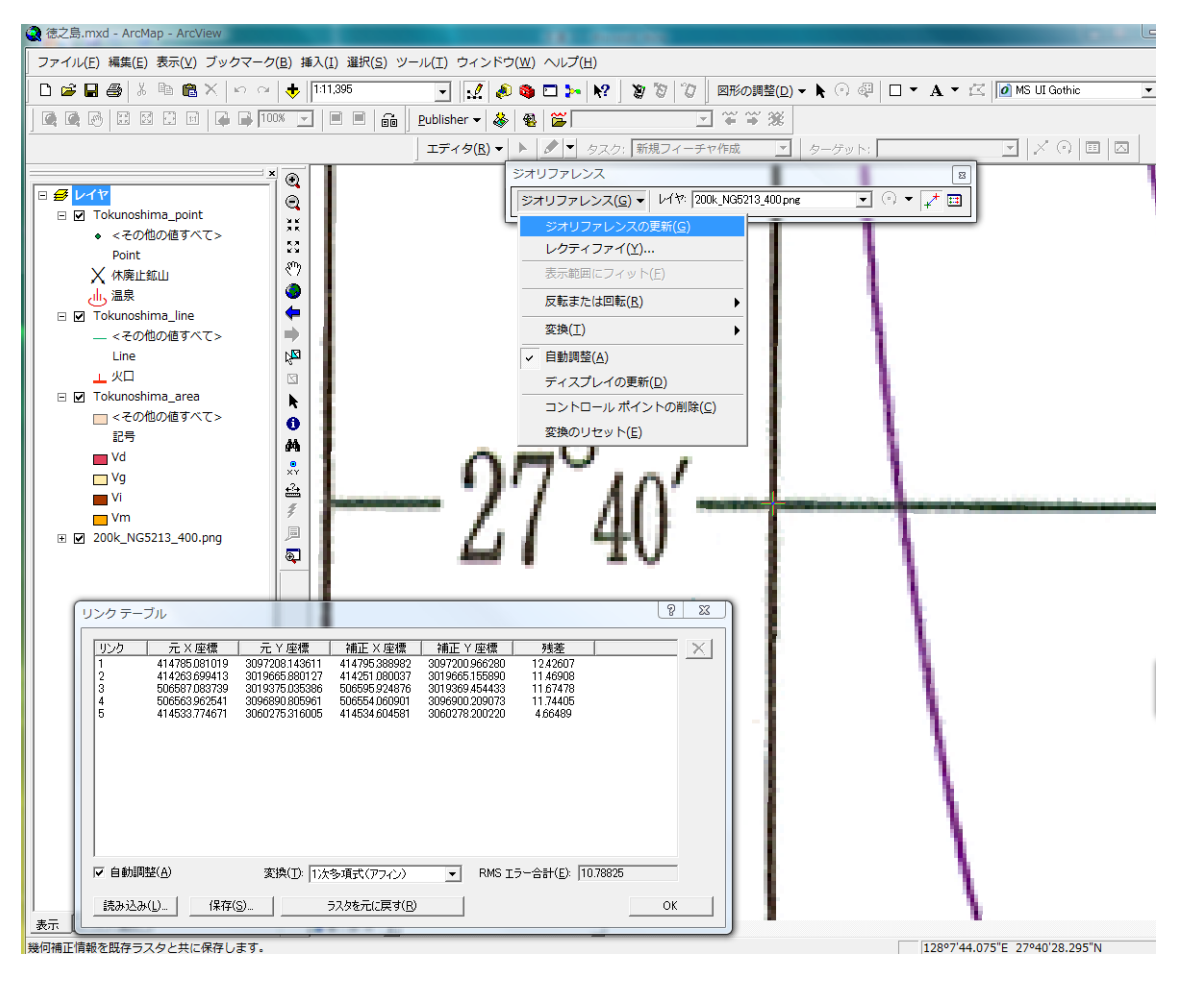